ЗАО НВП «БОЛИД»

## АРМ «Орион Икс» Р.АЦДР.00086 версия 1.1.0

# Программа для работы с базами данных АРМ «Орион Икс» – «Конфигуратор БД»

## Руководство пользователя

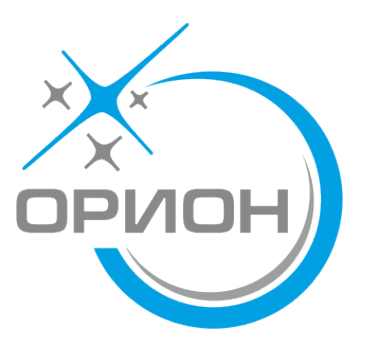

## Оглавление

| Список сокращений                                                         | 3  |
|---------------------------------------------------------------------------|----|
| Глава 1. Общие сведения конфигуратора БД                                  | 4  |
| 1.1 Назначение и возможности                                              | 4  |
| Глава 2. Функционал и внешний вид окон конфигуратора БД                   | 5  |
| 2.1 Установка и запуск конфигуратора БД                                   | 5  |
| 2.2 Функционал и внешний вид строки меню                                  | 7  |
| 2.3 Функционал и внешний вид основного окна                               | 8  |
| Глава 3. Настройка конфигуратора БД при работе с базами данных            | 13 |
| 3.1 Установка пароля на запуск конфигуратора БД                           | 13 |
| 3.2 Создание и удаление баз данных                                        | 15 |
| 3.2.1 Создание баз данных                                                 | 16 |
| 3.2.2 Удаление баз данных                                                 | 19 |
| 3.3 Резервные копии баз данных                                            | 19 |
| 3.3.1 Создание резервных копий                                            | 19 |
| 3.3.2 Указание пути хранения резервных копий                              | 21 |
| 3.3.3 Добавление резервных копий из других директорий                     | 22 |
| 3.3.4 Восстановление баз данных                                           | 23 |
| 3.3.5 Добавление резервных копий из других носителей                      | 25 |
| 3.4 Автоматическое создание резервных копий баз данных                    | 27 |
| 3.4.1 Создание расписания резервирования баз данных через конфигуратор БД | 27 |
| 3.4.2 Служба автоматического резервирования копий БД                      | 28 |
| 3.5 Протокол хранения событий баз данных                                  | 30 |
| Глава 4. Модернизация баз данных при установке обновлений                 | 36 |
| Глава 5. Демонстрационная база данных                                     | 38 |

| APM             | - | автоматизированное ра                         | бочее мест               | 0             |     |               |
|-----------------|---|-----------------------------------------------|--------------------------|---------------|-----|---------------|
| АРМ «Орион Икс» | _ | автоматизированное                            | рабочее                  | место         | c   | программным   |
|                 |   | обеспечением для объег                        | ктового охј              | ранного и     | про | гивопожарного |
|                 |   | мониторинга «Орион Ин                         | кс»                      |               |     |               |
| БД              | _ | база данных                                   |                          |               |     |               |
| БД истории      | _ | для хранения более стар                       | рых данны:               | X             |     |               |
| ЛКМ             | _ | левая кнопка манипуля                         | тора «мыш                | Ь≫            |     |               |
| OC              | _ | операционная система                          |                          |               |     |               |
| ПК              | _ | персональный компьют                          | rep                      |               |     |               |
| ПКМ             | _ | правая кнопка манипул                         | ятора «мыі               | ШЬ»           |     |               |
| конфигуратор БД | _ | программное обеспече<br>АРМ «Орион Икс» на ба | ение для<br>aзе Postgres | работы<br>SQL | с б | азами данных  |

## Глава 1. Общие сведения конфигуратора БД

#### 1.1 Назначение и возможности

Программа для работы с базами данных АРМ «Орион Икс» – «Конфигуратор БД» (далее – конфигуратор БД) предназначена для подключения АРМ «Орион Икс» к базам данных, создания новых БД, модернизации БД при установке новых версий, ручном и автоматическом резервном копировании, поддержании определённого размера основной БД, автоматическом сбросе протокола в БД истории и других действиях с базами данных.

База данных содержит сведения по объектам, абонентам и оборудованию, используемому на охраняемых объектах. Существенную часть базы данных занимает накопленная информация протокола событий. АРМ «Орион Икс» работает только с одной основной БД, к которой он подключен, при этом в системе может быть создано несколько баз данных для удобства пользователей. Базы данных можно хранить как локально, так и на удалённом сервере.

Помимо основной БД, протокол событий хранится также в БД истории, которая создаётся вместе с основной БД. Данные в БД истории попадают через указанное количество дней (по умолчанию – 30) после поступления в систему, которое может быть изменено в настройках.

Конфигуратор БД входит в пакет программ и утилит для АРМ «Орион Икс» и выполняет следующие функции:

- создание и удаление баз данных, наполнение структуры баз данных;
- смена баз данных, переподключение баз данных на локальном и удалённом PostgreSQL-сервере;
- резервирование и восстановление баз данных по расписанию и по требованию;
- сброс протокола в БД истории по расписанию и по требованию;

• обновление баз данных до актуальных версий при обновлении АРМ «Орион Икс». Возможности конфигуратора БД:

- использование современной кроссплатформенной БД PostgreSQL;
- использование независимой службы резервного копирования основной БД и БД истории (по расписанию);
- гибкие возможности резервирования баз данных (независимая служба, расписание, настройка объёма баз данных, настройка времени хранения архива и т.д.);
- создание нескольких рабочих и протокольных баз данных и удобное переключение между ними;
- удобство обновления баз данных при установке новых версий АРМ «Орион Икс».

## Глава 2. Функционал и внешний вид окон конфигуратора БД

#### 2.1 Установка и запуск конфигуратора БД

Поскольку конфигуратор БД включён в установочный пакет АРМ «Орион Икс», то его установка происходит одновременно с запуском установочного файла. После установки на рабочем столе и в меню «Пуск» должен появиться ярлык конфигуратора БД.

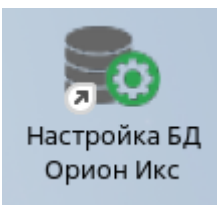

Рисунок 1 – Ярлык конфигуратора БД

Запуск конфигуратора БД осуществляется двойным щелчком ЛКМ по ярлыку на рабочем столе или через меню «Пуск» – «НВП «Болид» – «Орион Икс» – «Настройка БД Орион Икс». После запуска откроется окно конфигуратора БД (см. Рисунок 4). В случае если ранее был установлен пароль, то конфигуратор БД сделает запрос (см. Рисунок 2). Для дальнейшей работы необходимо ввести пароль.

Примечание – Здесь и далее показана работа с конфигуратором в ОС Astra Linux. При работе в Ubuntu будет небольшое отличие во внешнем виде окон, а запуск конфигуратора БД будет осуществляться через «Панель запуска» щелчком ЛКМ по значку (см. Рисунок 1).

| 💣 Введите пароль | × |
|------------------|---|
| •••••            |   |
| Ok               |   |

Рисунок 2 – Окно с вводом пароля

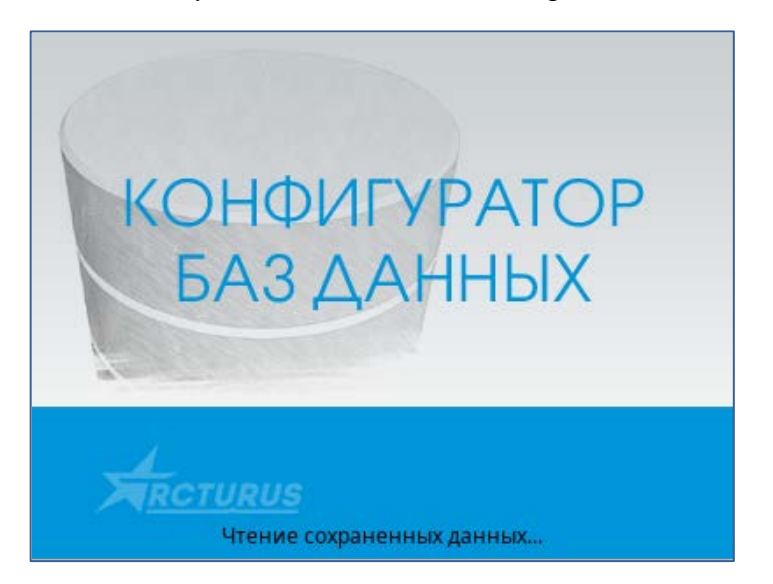

Рисунок 3 – Окно запуска конфигуратора БД

| 1 | АРМ «Орион Икс». Конфигуратор БД                                                                                                    |   |
|---|----------------------------------------------------------------------------------------------------|---|
| 2 | Ip-адрес сервера PostgreSQL 127.0.0.1 Порт 5432                                                                                                    |   |
| 3 | Имя БД       Вер.         03_02_25       3         03_02_25_history       3         demo       2         demo_history       2         Coздать новую базу данных       Создать новую базу данных                                                                                                    | 5 |
| 4 | С Подключено к базе данных PostgreSQL '03_02_25_history'           Утение типа системы. База данных '03_02_25'           Чтение заметки для базы данных. База данных '03_02_25'           Выполняется подключение к базе данных PostgreSQL '03_02_25_history'           Подключено к базе данных PostgreSQL '03_02_25_history' |   |

Рисунок 4 – Основное окно конфигуратора БД

Основное окно конфигуратора БД условно можно разделить на пять областей.

Область под цифрой «1» включает в себя наименование модуля, строку меню: «Файл», «База данных», «Настройки», «О программе», а также включает стандартные кнопки окон «Свернуть», «Развернуть» и «Закрыть».

Область под цифрой «2» включает в себя поля, в которые вводятся параметры подключения к экземпляру сервера PostgreSQL: IP-адрес машины с установленным экземпляром сервера и порт подключения.

Область под цифрой «3» включает в себя список созданных на данном экземпляре SQL-сервере основных БД и БД истории. Пиктограмма в списке БД (справа от наименования базы данных) указывает на активную базу данных, т.е. подключенную на данный момент основную БД и БД истории. В самой нижней части области расположена кнопка «Создать новую базу данных» для создания демонстрационной БД или основной (рабочей) БД и БД истории.

Область под цифрой «4» – протокол операций конфигуратора БД с базами данных, включая протокол ошибок при создании, обновления и других операциях с базами данных.

Область под цифрой «5» – основное окно управления расписанием резервирования основной БД и БД истории, процедурой сброса протокола событий и инцидентов в БД истории, добавления компьютеров при работе в сетевом режиме, временем хранения данных в базе данных. Здесь же осуществляется обновление (модернизация) баз данных до актуальной версии после установки обновлений основной и резервной БД, а также список резервных копий. В самом верху указано название подключенной базы данных, чуть ниже справа указана версия базы данных. Здесь можно добавить описание в поле «Комментарий для базы данных». Все элементы управления сгруппированы в несколько вкладок.

#### 2.2 Функционал и внешний вид строки меню

По щелчку ЛКМ раскрывается основное меню в виде списка.

Меню «Файл» дублирует работу кнопки «Выход» оконного меню программы, при нажатии на которую происходит выгрузка конфигуратора БД.

| 💼 AP                 | М «Орион Икс». Конфигуратор БД            |
|----------------------|-------------------------------------------|
| <u>Ф</u> айл         | <u>Б</u> аза данных Настройки О программе |
| <u>В</u> н<br>тр-аду | ыход<br>Dec серверат ostgreSQL 127.0.0.1  |

Рисунок 5 – Меню "Файл"

| 💼 APN        | 1 «Орион Икс        | ». Конфигур  | атор БД       |        |
|--------------|---------------------|--------------|---------------|--------|
| <u>Ф</u> айл | <u>Б</u> аза данных | Настройки    | О программе   |        |
| Создать н    |                     | овую         |               | Ctrl+N |
| ір-адр       | Создать р           | езервную ког | ию            | -      |
|              | Добавить            | резервную к  | опию в список |        |
| 03_0         | Удалить в           | ыбранную БД  |               | Del    |

#### Рисунок 6 – Меню "База данных"

| 💼 API        | М «Орион Икс»       | . Конфигура | атор БД            |
|--------------|---------------------|-------------|--------------------|
| <u>Ф</u> айл | <u>Б</u> аза данных | Настройки   | О программе        |
| In-ann       | ec conpona Pos      | Папка д     | ля резервных копий |
| тр-адр       | ес сервера гоз      | Сменит      | ь пароль           |
|              | 14                  | Убрать і    | пароль             |
|              | имя ьд              | ocp.        |                    |

#### Рисунок 7 – Меню "Настройки"

| . Конфигура | тор БД      |                                       |
|-------------|-------------|---------------------------------------|
| Настройки   | О программе |                                       |
| tgreSQL 127 | О програм   | ме "АРМ «Орион Икс». Конфигуратор БД" |

#### Рисунок 8 – Меню "О программе"

Меню «База данных» включает в себя функционал работы с базами данных: создание новой базы данных (основной БД и БД истории), ручного создания резервных копий и добавление в список резервных копий ранее слеланных бэкапов.

Меню «Настройки» позволяет задать пароль при входе в конфигуратор БД, изменить его или сбросить при необходимости, также позволяет выбрать папку для хранения резервных копий баз данных.

Через меню «О программе» можно узнать информацию о разработчике конфигуратора БД: наименование, адрес нахождения, контактные данные, а также установленную версию конфигуратора.

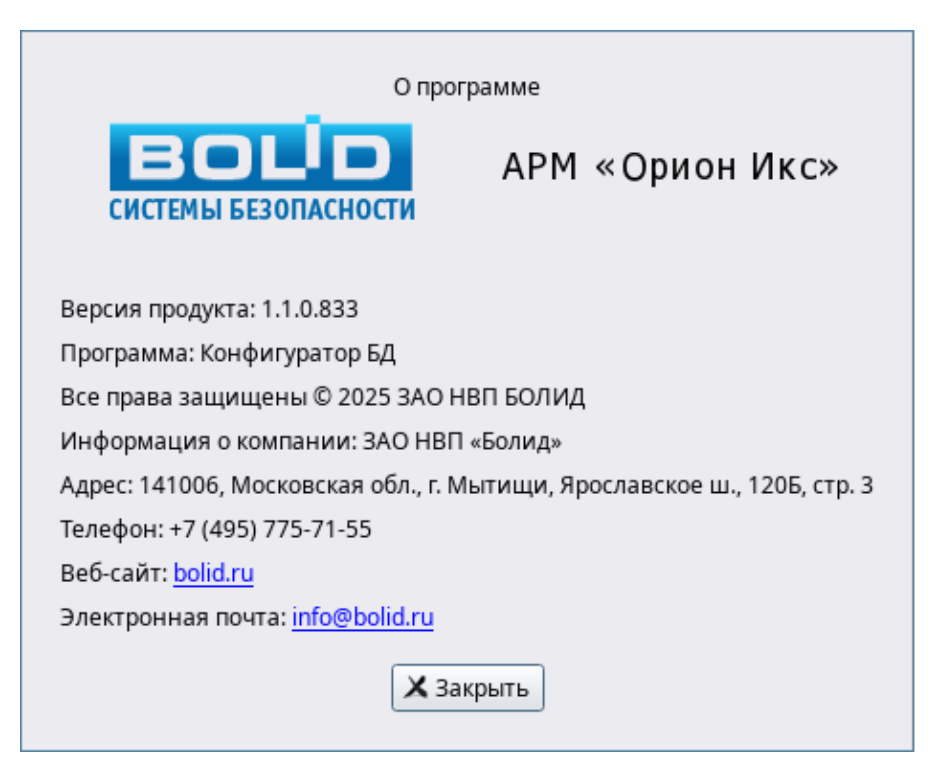

Рисунок 9 – Окно с информацией о программе

#### 2.3 Функционал и внешний вид основного окна

В настоящем подразделе описан функционал основного окна конфигуратора БД. Для получения подробной информации о работе с базами данных в конфигураторе БД см. главу 3.

Вкладка «База данных» открывается сразу после запуска конфигуратора БД. В ней отображена информация о подключенной на данный момент БД истории для хранения протокола событий. Вверху расположена кнопка «Подключить» для подключения к выбранной базе данных из списка БД. В случае если база данных уже подключена, то кнопка становится не активной с надписью «Подключено». Ниже находится кнопка «Изменить базу данных истории», при нажатии на которую вызывается окно «Выбор базы данных истории» для выбора из списка созданных баз данных новой БД истории.

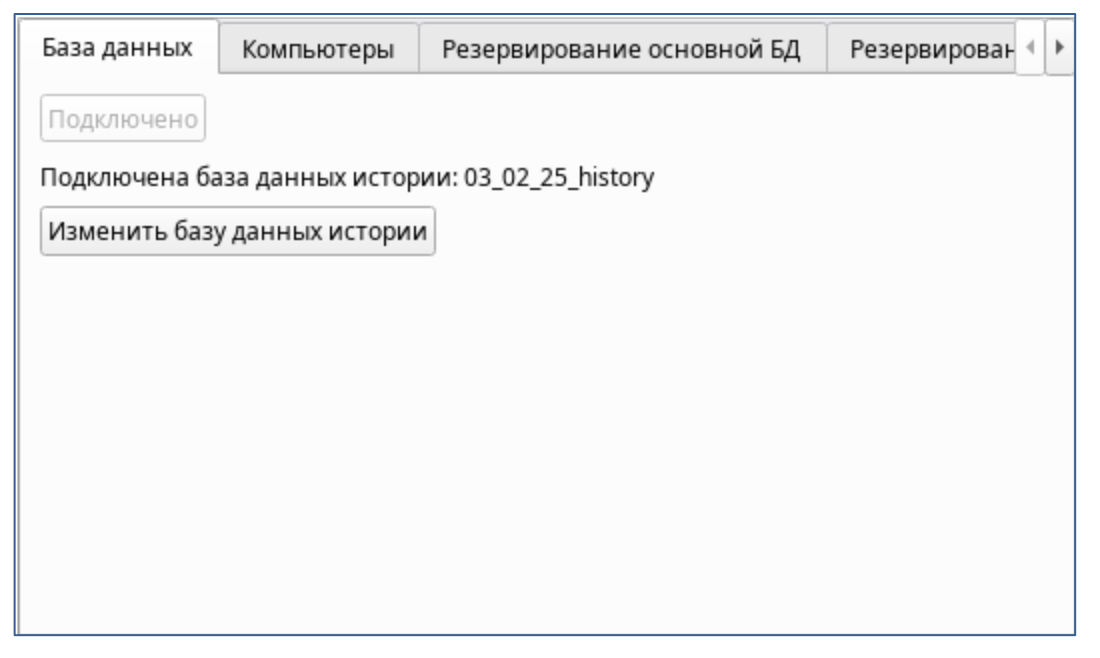

Рисунок 10 – Вкладка "База данных"

Вкладка «Компьютеры» отображает список имён всех компьютеров, подключенных к выбранной базе данных. После добавления нового системного объекта (компьютера) в выбранную БД при работе в сетевом режиме его имя также отображается в менеджере конфигурации АРМ «Орион Икс».

| База данных | Компьютеры    | Резервировани | е основной БД | Резервирование БД истор   | Þ |
|-------------|---------------|---------------|---------------|---------------------------|---|
|             | Имя компьютер | Da            |               | Идентификатор             |   |
| 1 test      |               |               | {bd7d1a27-161 | 9-45d1-b933-7a4a25b0cfdb} |   |
|             |               |               |               |                           |   |
|             |               |               |               |                           |   |
|             |               |               |               |                           |   |
|             |               |               |               |                           |   |
|             |               |               |               |                           |   |
|             |               |               |               |                           |   |
|             |               |               |               |                           |   |
|             |               |               |               |                           |   |
|             |               |               |               |                           |   |

### Рисунок 11 – Вкладка "Компьютеры"

Вкладка «Резервирование основной БД» отображает список резервных копий основной БД и редактируемое расписание резервирования основной БД. Внизу окна расположены дополнительные вкладки «Резервные копии» и «Расписание». На вкладке «Расписание» расположена кнопка «Редактировать», при нажатии ЛКМ по ней вызывается окно «Редактирование».

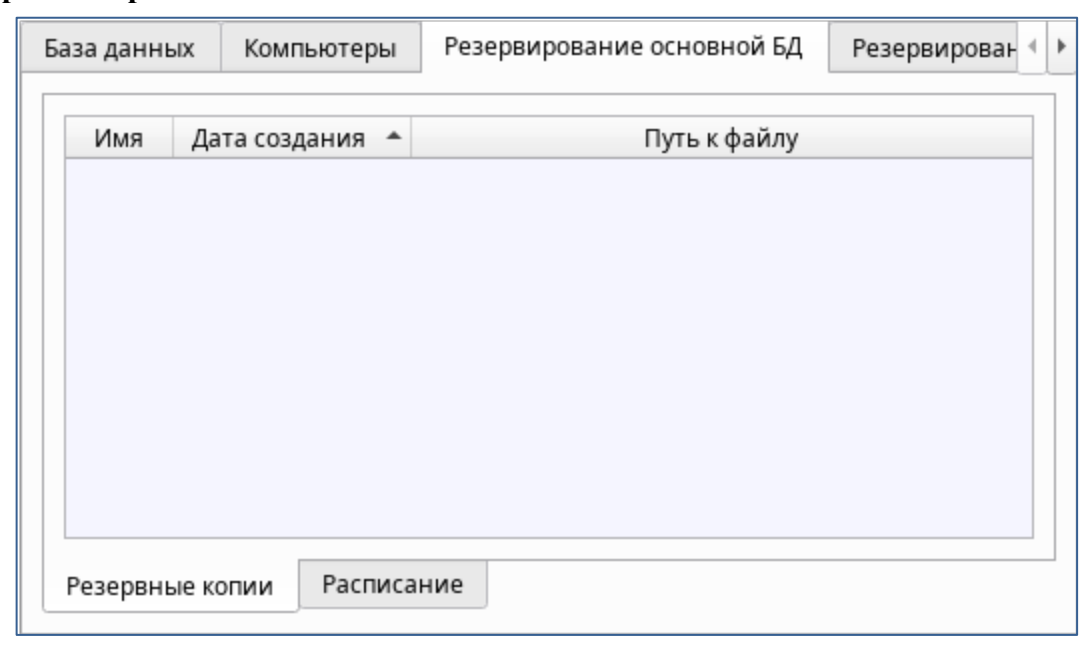

Рисунок 12 – Вкладка «Резервирование основной БД» - список резервных копий

| Компьютеры   | Резервирование основной БД | Резервирование БД истории 🖣 🕨 |
|--------------|----------------------------|-------------------------------|
| Настройки    |                            |                               |
|              | Расписание резервирован    | ия основной БД                |
|              | Редактироват               | гь                            |
|              |                            |                               |
|              |                            |                               |
|              |                            |                               |
|              |                            |                               |
|              |                            |                               |
| Резервные ко | Расписание                 |                               |

Рисунок 13 – Вкладка «Резервирование основной БД» и дополнительная вкладка «Расписание»

Вкладка «**Резервирование БД истории**» позволяет настроить резервирование БД истории по аналогии с основной БД.

| омпьютер | ры Рез   | ервирование ос | новной БД | Резервирование БД истории | 4 |
|----------|----------|----------------|-----------|---------------------------|---|
| Имя      | Дата соз | здания 🔶       |           | Путь к файлу              |   |
|          |          |                |           |                           |   |
|          |          |                |           |                           |   |
|          |          |                |           |                           |   |
|          |          |                |           |                           |   |
|          |          |                |           |                           |   |
|          |          |                |           |                           |   |

Рисунок 14 – Вкладка "Резервирование БД истории»

| Компьютеры | Резервирование основной Б | д Резервирование БД истории | 4 |
|------------|---------------------------|-----------------------------|---|
| Настройки  |                           |                             | _ |
|            | Расписание резервиров     | вания БД истории            |   |
|            | Редактиро                 | вать                        |   |
|            |                           |                             |   |
|            |                           |                             |   |
|            |                           |                             |   |
|            |                           |                             |   |
|            |                           |                             |   |
|            |                           |                             |   |

Рисунок 15 – Вкладка "Резервирование БД истории» с дополнительной вкладкой "Расписание"

Вкладка «Настройки протокола». В верхней части окна настраивается время хранения данных в основной БД. По умолчанию установлен один месяц, но можно выбрать значение две недели, два или три месяца. В нижней части добавляются интервалы сброса протокола из основной БД в базу истории через кнопку «Редактировать». Интервалы не могут быть чаще чем раз в час. Рекомендуется выбирать 2-3 интервала в сутки.

| вной БД | Резервирование БД истории      | Настройки протокола    | Настройки БД истории | 4 | Þ |
|---------|--------------------------------|------------------------|----------------------|---|---|
| Продолж | ительность хранения протокола  | основной БД            |                      |   | _ |
|         | Вре                            | менной интервал        |                      |   |   |
|         | Хран                           | ить последний месяц    |                      |   |   |
|         | (                              | Редактировать          |                      |   |   |
| Настрой | ки расписания сброса протокола | в БД истории           |                      |   | _ |
|         | Расписание сбр                 | роса протокола в БД ис | тории                |   |   |
|         |                                | 00:01                  |                      |   |   |
|         | [                              | Редактировать          |                      |   |   |
|         |                                |                        |                      |   | _ |

Рисунок 16 – Вкладка «Настройки протокола»

Вкладка «Настройка БД истории» определяет время хранения данных в БД истории. Настраиваемый интервал хранения данных составляет от двух до пяти лет.

| BH | юй БД   | Резервирование БД истории     | Настройки протокола | Настройки БД истории | 4 | Þ |
|----|---------|-------------------------------|---------------------|----------------------|---|---|
| I  | Продолж | ительность хранения протокола | БД истории          |                      |   |   |
|    |         | Вре                           | менной интервал     |                      |   |   |
|    |         |                               | Хранить всегда      |                      |   |   |
|    |         | (                             | Редактировать       |                      |   |   |
|    |         |                               |                     |                      |   |   |
|    |         |                               |                     |                      |   |   |
|    |         |                               |                     |                      |   |   |
|    |         |                               |                     |                      |   |   |
|    |         |                               |                     |                      |   |   |
|    |         |                               |                     |                      |   |   |

Рисунок 17 – Вкладка «Настройка БД истории»

## Глава 3. Настройка конфигуратора БД при работе с базами данных

Для взаимодействия с базами данных при помощи конфигуратора БД необходимо установить PostgreSQL. Инструкция по установке приведена в подразделе 3.2 документа P.AЦДР.00086 «АРМ «Орион Икс». Руководство по эксплуатации». С предустановленным АРМ «Орион Икс» в системе уже создана пустая основная (рабочая) БД под именем orion-х для дальнейшей настройки и работы. При самостоятельной установке сервера PostgreeSQL из репозитория ОС, или работе с предустановленным экземпляром сервера, настройки подключения к серверу имеют вид: Ip-адрес сервера PostgreSQL – 127.0.0.1; порт – 5432.

#### 3.1 Установка пароля на запуск конфигуратора БД

Настройки конфигуратора БД позволяют установить пароль на запуск при последующем входе в программу. Для этого через меню управления в верхней части окна программы выбрать «Настройки» – «Задать пароль». Далее откроется окно установки нового пароля, в первом поле необходимо ввести новый пароль, во втором поле повторить пароль введённый ранее. При одинаковых введённых паролях откроется окно «Пароль» с подтверждением установки «Пароль установлен».

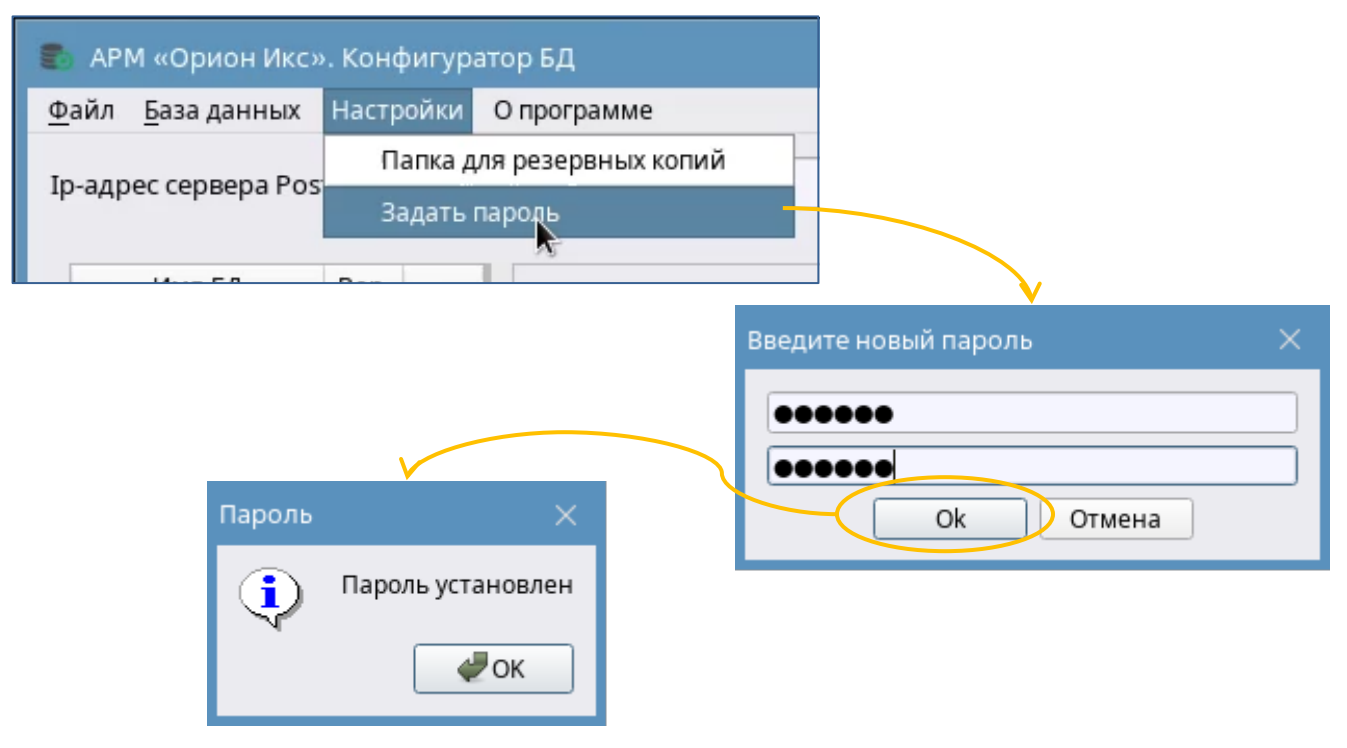

Рисунок 18 – Установка нового пароля

В случае если введённые пароли не совпали, то после нажатия кнопки «OK» откроется окно «Пароль» с предупреждающей надписью «Пароли не совпадают». Далее при нажатии на кнопку «OK» откроется предыдущее окно «Введите новый пароль».

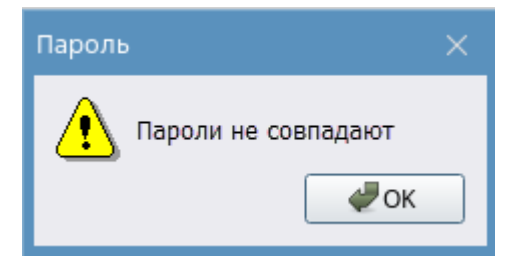

Рисунок 19 – Окно предупреждения

При последующих запусках конфигуратор БД будет выводить запрос на ввод пароля и в соответствующее поле необходимо ввести ранее установленный пароль.

После установки пароля в основном меню на вкладке «Настройки» появляется функция «Сменить пароль». Порядок действий при смене пароля следующий:

- перейти в конфигураторе «Настройки» «Сменить пароль»;
- далее необходимо ввести текущий пароль от конфигуратора БД (см. Рисунок 20);

| 💣 Введите текущий пароль | × |
|--------------------------|---|
|                          |   |
| OK                       |   |

Рисунок 20 – Окно ввода текущего пароля при запуске конфигуратора БД

• после чего в окне **«Введите новый пароль»** (см. Рисунок 18) дважды введите новый пароль и подтвердите нажатием ЛКМ на **«ОК»**.

Если при процедуре изменения пароля в окне **«Введите новый пароль»** поля оставить пустыми, то откроется окно **«Пароль сброшен»** (см. Рисунок 22) и пароль будет удалён.

В случае введения неверного пароля (либо поле ввода пароля осталось пустым), конфигуратор сообщит о неверном пароле.

| Ошибка |                 |
|--------|-----------------|
| ⚠      | Неверный пароль |
|        | ₩ок             |

Рисунок 21 – Окно "Неверный пароль"

При необходимости пароль можно удалить, выбрав в меню «Настройки» - «Сбросить пароль». Перед сбросом пароль необходимо ввести текущий пароль (см. Рисунок 20), после чего текущий пароль будет сброшен.

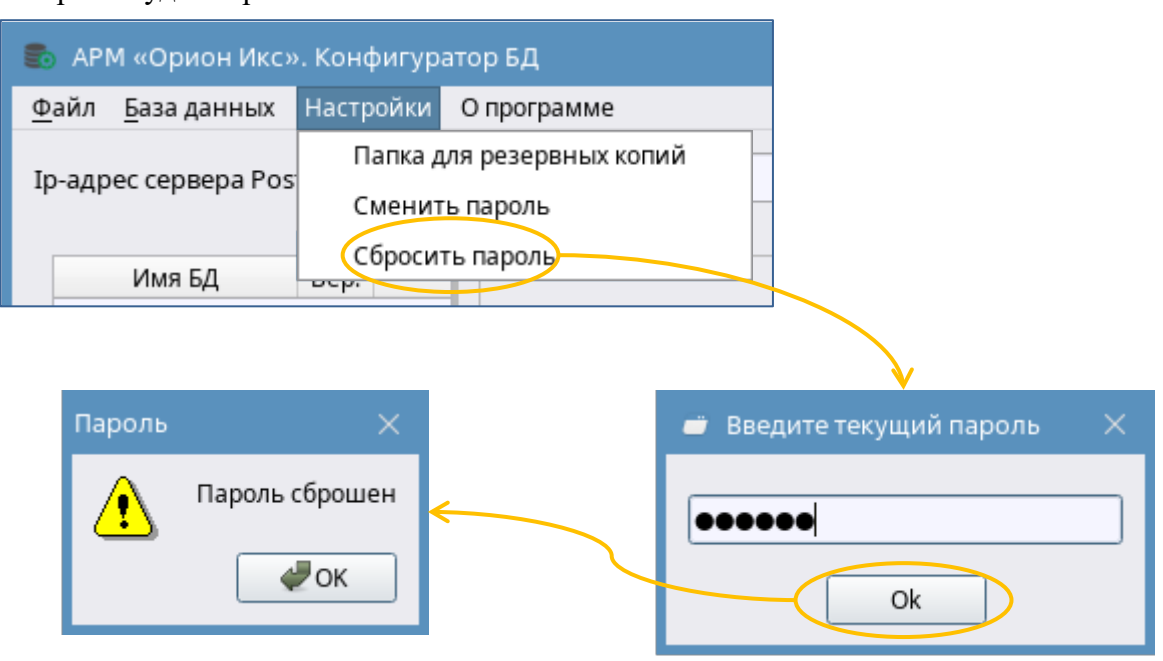

Рисунок 22 – Изменение/сброс пароля

#### 3.2 Создание и удаление баз данных

После установки пакета на ПК и для дальнейшей работы с АРМ «Орион Икс» необходимо создать базу данных. Для того чтобы начать работу с базами данных, необходимо выполнить следующие шаги:

- 1) Убедиться, что PostgreSQL установлен и настроен;
- 2) Запустить конфигуратор БД удобным способом, описанным в подразделе 2.1;
- 3) Настроить подключение к установленному экземпляру сервера: указать IP-адрес компьютера и порт подключения к серверу в соответствующих полях области 2. Для подключения к службе сервера указать имя пользователя и пароль (по умолчанию postgres/postrgres) в появившемся диалоговом окне запроса пароля для подключения к серверу: Ip-адрес и порт подключенного сервера в PostgreSQL в окне запроса;
- 4) Нажать на кнопку «ОК» для подключения к SQL-серверу;
- 5) Далее ввести в соответствующие поля имя пользователя: «postgres» и пароль, установленный при установке PostgreSQL.

| 127.0.0.1    |          |
|--------------|----------|
|              |          |
| Пользователь | postgres |
| Пароль       | ••••••   |
| Ok           | Отмена   |

Рисунок 23 – Окно ввода имени пользователя и пароля при подключении к SQL-серверу

АРМ «Орион Икс» Р.АЦДР.00086 РЭп Изм.3 вер.1.0.1 от 04.03.2025

В случае успешного подключения в протоколе операций отразится информация соответствующая информация.

| Выполняется подключение к базе данных PostgreSQL " | 1 |   |
|----------------------------------------------------|---|---|
| S Подключено к базе данных PostgreSQL ''           |   | 1 |
| 1 Получение пути к утилитам PostgreSQL             |   |   |
| 🕦 Выполняется запрос списка баз данных             |   |   |
| 📀 Список баз данных получен                        |   | • |

Рисунок 24 – Протокол операций подключения к экземпляру сервера

Если данные для подключения были введены некорректно, то конфигуратор БД сообщит об ошибке и предложит повторить ввод данных. Нажатием на кнопку «Повторить» откроется окно «Повторное подключение».

Повторное подключение

| 0                                     | Ір-адрес сервера Postgre | s 127.0.0.1 |
|---------------------------------------|--------------------------|-------------|
|                                       | Порт                     | 5433 🌲      |
| Не удалось подключиться к базе данных | Пользователь             | postgres    |
| Повторить 🛛 🗶 Отмена                  | Пароль                   |             |
|                                       | Ok                       | Отмена      |

Рисунок 25 – Ошибка подключения к SQL-серверу

#### 3.2.1 Создание баз данных

После того, как конфигуратор БД подключится к SQL-серверу, можно приступать к созданию новой базы данных, для чего нужно выбрать пункт меню «База данных» – «Создать новую» в пункте меню или через кнопку «Создать новую базу данных» под списком баз данных (см. Рисунок 27). Откроется диалоговое окно, предлагающее ввести название основной БД. При вводе названия основной БД автоматически будет добавлено имя для БД истории БД (при необходимости можно вручную дать название истории, установив флаг в соответствующем параметре «Изменить название БД истории»). При автоматическом создании БД истории имеет название аналогичное основной БД с постфиксом history в конце.

| Создание базы данных           |                    |
|--------------------------------|--------------------|
| Название основной БД           | New_Base           |
| 🗌 Изменить название БД истории | New_Base_history   |
| Тип базы данных                | 🔘 Только история   |
|                                | • Основная         |
|                                | 🔘 Демонстрационная |
|                                | Создать Отмена     |

Рисунок 26 – Создание новой базы данных

Далее необходимо нажать кнопку «Создать», при этом на созданной БД выполнится автоматически процедура обновления и создания необходимой структуры. После создания основной БД, автоматически создаётся и подключается БД истории, куда будут перемещаться события системы после истечения заданного времени (значение по умолчанию – 1 месяц). Справа от подключенных основной БД и БД истории есть пиктограммы активности подключения:

🖾 – основная (рабочая или демонстрационная) БД,

🗐 – БД истории соответственно.

| 💼 АРМ «Орион Икс». Конфигурат                            | ор БД                        |                  |                            |                       |   |
|----------------------------------------------------------|------------------------------|------------------|----------------------------|-----------------------|---|
| <u>Ф</u> айл <u>Б</u> аза данных Настройки (             | О программе                  |                  |                            |                       |   |
| Ір-адр<br>Создать <u>новую</u><br>Создать резервную копи | Ctrl+N<br>ю                  | Порт             | 5432                       |                       |   |
| Добавить резервную коп                                   | ию в список                  |                  | 03 02 25                   |                       |   |
| 03_0: Удалить выбранную БД                               | Del                          |                  | 03_02_23                   |                       |   |
| 03_02_25_history 3 🗐                                     | Тип системы: основ           | зная             |                            |                       |   |
| demo 2                                                   |                              |                  | 1                          | Версия базы данных: З |   |
| demo_history 2                                           | 🔦 <Комментари                | ий для базы дан  | ных>                       |                       |   |
|                                                          | База данных 🖡                | Компьютеры       | Резервирование основной БД | Резервирован 🖣 🕨      |   |
|                                                          | Подключено                   |                  |                            |                       |   |
|                                                          | Подключена база              | а данных истор   | ии: 03_02_25_history       |                       |   |
|                                                          | Изменить базу д              | анных истории    | 1                          |                       |   |
|                                                          | rismentine ousy g            |                  | ·                          |                       |   |
|                                                          |                              |                  |                            |                       |   |
|                                                          |                              |                  |                            |                       |   |
|                                                          |                              |                  |                            |                       |   |
|                                                          |                              |                  |                            |                       |   |
|                                                          |                              |                  |                            |                       |   |
|                                                          |                              |                  |                            |                       |   |
|                                                          |                              |                  |                            |                       |   |
| Создать новую базу данных                                |                              |                  |                            |                       |   |
| 🕕 Чтение заметки для базы данн                           | -<br>ных. База данных '03_0: | 2_25'            |                            |                       |   |
| <ol> <li>Выполняется подключение к б</li> </ol>          | азе данных PostgreSQl        | L '03_02_25_hist | ory'                       |                       |   |
| 🥏 Подключено к базе данных Роз                           | stgreSQL '03_02_25_hist      | tory'            |                            |                       |   |
| 🚺 Выполняется запрос списка ба                           | з данных                     |                  |                            |                       |   |
| 🥏 Список баз данных получен                              |                              |                  |                            |                       | , |
|                                                          |                              |                  |                            |                       |   |
|                                                          |                              |                  |                            |                       |   |

Рисунок 27 – Пути создания новой базы данных

В конфигураторе БД создаются следующие базы данных:

- основная (рабочая) БД это такая база данных, в которой хранится иерархия подкюченного оборудования, структура объекта охраны, учётные данные пользователей, настройки уровней доступа и т.д. Т.е. всё, что добавляет администратора в менеджере конфигурации, а также все события системы, включая действия всех пользователей;
- БД истории база данных, предназначенная для хранения событий протокола и инцидентов, которые имеют срок давности больше, чем указано в настройках хранения протокола основной БД;
- демонстрационная БД данная база данных создаётся для представления работы АРМ с уже созданным оборудованием, объектами охраны и рабочим местом.

АРМ «Орион Икс» Р.АЦДР.00086 РЭп Изм.3 вер.1.0.1 от 04.03.2025

При создании, базы данных создаются на том сервере, к которому на данный момент настроено подключение.

| Ір-адрес сервера PostgreSQL | 127.0.0.1 | Порт | 5432 | • | 81 |
|-----------------------------|-----------|------|------|---|----|
|                             |           |      |      |   |    |

Рисунок 28 – Пример подключения к локальному экземпляру SQL-сервера

После завершения процедуры создания, конфигуратор БД отобразит в списке вновь созданную базу данных и подключится к ней (сделает активной). Для дальнейшей работы с АРМ «Орион Икс» см. главу 4 документа Р.АЦДР.00086 «АРМ «Орион Икс». Руководство по эксплуатации».

Если при установке базы данных APM «Орион Икс», по какой-то причине не создалась, то необходимо убедиться в корректной установке и запуске службы SQL-сервера. Для этого необходимо ввести в консоль команду:

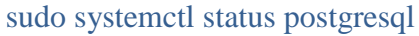

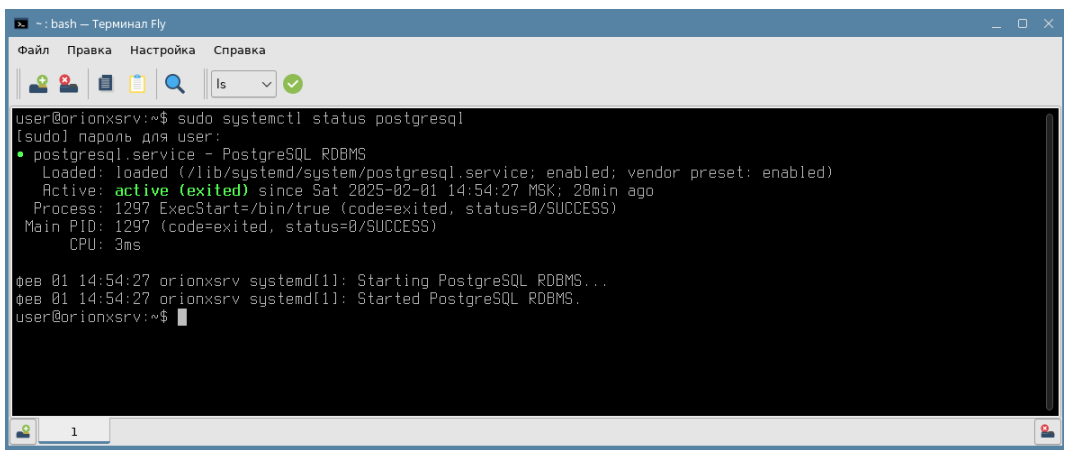

Рисунок 29 – Проверка установки PostgreSQL через консоль

Также можно убедиться, что PostgreSQL включен. Введите в терминале следующую команду (ответ должен вернуться с признаком «enabled»:

sudo systemctl is-enablad postgresql

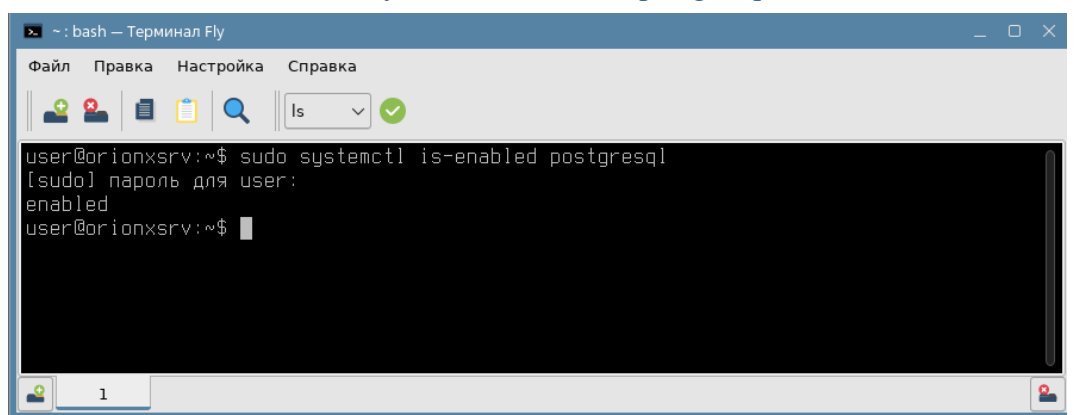

Рисунок 30 – Проверка активности службы SQL сервера

#### 3.2.2 Удаление баз данных

Для удаления не актуальной базы данных, необходимо навести курсор манипулятора «мышь» на базу данных (назначенную для удаления) в списке БД, вызвать контекстное меню щелчком ПКМ и выбрать «Удалить».

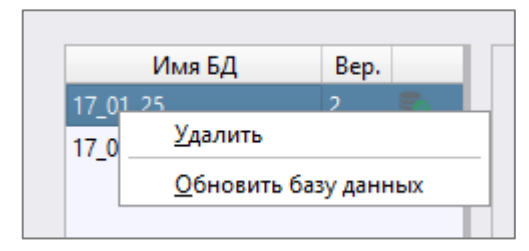

Рисунок 31 – Удаление БД через контекстное меню

При удалении базы данных необходимо помнить, что база данных удаляется не только из списка баз данных в конфигураторе БД, но и на физическом уровне, поэтому перед удалением необходимо проверять наличие созданных резервных копий. После удаления основной БД, также рекомендуется удалять и её БД истории.

#### 3.3 Резервные копии баз данных

#### 3.3.1 Создание резервных копий

При ручном создании резервной копии можно воспользоваться двумя путями:

- 1) Выбрать пункты меню «База данных» «Создать резервную копию» (подходит только для резервирования основной БД).
- 2) В основном окне конфигуратора БД на вкладке «Резервирование основной БД» вызвать контекстное меню ПКМ (по пустому полю) и выбрать пункт «Новая резервная копия».

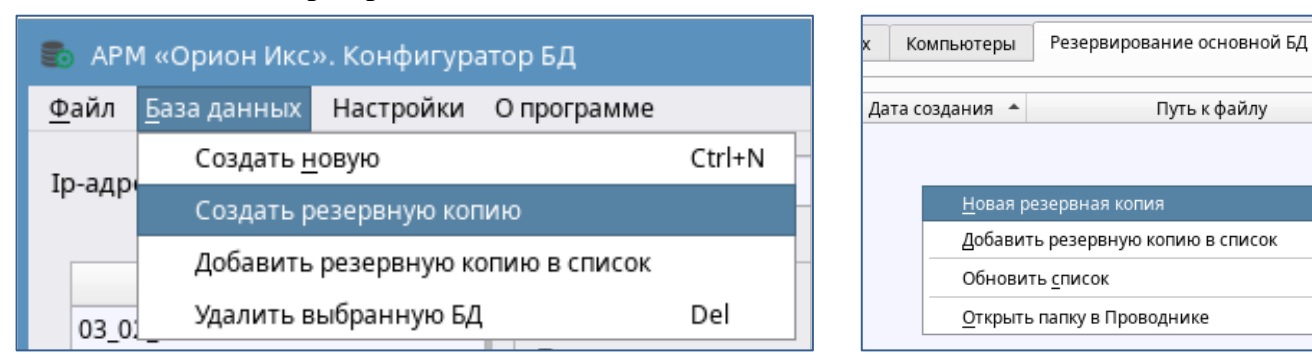

Рисунок 32 – Создание резервной копии базы данных

В появившемся окне ввести имя резервной копии базы данных. Если резервная копия с таким именем уже существует, то программа перезапишет его, предупредив соответствующим диалоговым окном.

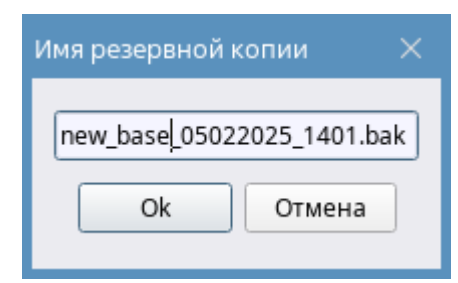

Рисунок 33 – Окно ввода имени резервной копии

| Резервн | ая копия уже существует 🛛 🕹 🗙                                                           |
|---------|-----------------------------------------------------------------------------------------|
| ٢       | Резервная копия с именем <b>new_base_05022025_1401.bak</b> уже<br>существует. Заменить? |
|         | 🛹 Заменить 🔀 Отмена                                                                     |

Рисунок 34 – Окно предупреждения о совпадении имён резервных копий

При проведении процедуры создания резервной копии, в верхней части окна конфигуратора БД появляется прогресс-бар, показывающий процесс создания резервной копии. После окончания процедуры, в списке резервных копий появится строка с указанием имени, даты создания и пути к созданному экземпляру.

| Имя                                                                                                    | Дата создания                                                                                                   | •                                        | Путь к файлу                                                                                                    | -                               |
|----------------------------------------------------------------------------------------------------|----------------------------------------------------------------------------------------------------|------------------------------------------|----------------------------------------------------------------------------------------------------|---------------------------------|
| 111_29012025_1457.bak                                                                                                    | 29.01.2025 14:57:1                                                                                              | 1 /ho                                    | me/user/.bolid/arcturus/                                                                                           | /                               |
| 111_29012025_1449.bak                                                                                                    | 29.01.2025 14:52:2                                                                                              | 5 /ho                                    | me/user/.bolid/arcturus/                                                                                           | /                               |
| 111_29012025_1442.bak                                                                                                    | 29.01.2025 14:42:1                                                                                              | 6 /ho                                    | me/user/.bolid/arcturus                                                                                            | /                               |
| 111_28012025_1335.bak                                                                                                    | 28.01.2025 13:35:1                                                                                              | 3 /ho                                    | me/user/.bolid/arcturus/                                                                                           | /                               |
| 111_28012025_1331.bak                                                                                                    | 28.01.2025 13:31:4                                                                                              | 7 /ho                                    | me/user/.bolid/arcturus/                                                                                           | /                               |
| 111_28012025_1322.bak                                                                                                    | 28.01.2025 13:22:3                                                                                              | 3 /ho                                    | me/user/.bolid/arcturus                                                                                            | /                               |
| 111_28012025_1140.bak                                                                                                    | 28.01.2025 11:40:5                                                                                              | 8 /ho                                    | me/user/.bolid/arcturus/                                                                                           | /                               |
| 111_28012025_1136.bak                                                                                                    | 28.01.2025 11:36:3                                                                                              | 5 /ho                                    | me/user/.bolid/arcturus/                                                                                           | /                               |
| 111_28012025_0923.bak                                                                                                    | 28.01.2025 09:50:4                                                                                              | 0 /ho                                    | me/user/.bolid/arcturus/                                                                                           | /                               |
| Резервные копии Расп<br>мпьютеры Резервиров                                                                                            | исание<br>зание основной БД                                                                                     | Pe                                       | зервирование БД исто                                                                                               | ории                            |
| Резервные копии Расп<br>мпьютеры Резервиров<br>Имя                                                                                     | исание<br>зание основной БД                                                                                     | Pe                                       | зервирование БД исто                                                                                               | рии                             |
| Резервные копии Расп<br>мпьютеры Резервиров<br>Имя<br>111 history 29012025 145                                                         | исание<br>зание основной БД<br>Дата создан<br>7 bak 29.01.2025.15                                               | Ре<br>ия ^<br>•02:41                     | зервирование БД исто<br>Путь к файлу<br>/home/user/ bolid/arct                                                     | ории                            |
| Резервные копии Расп<br>мпьютеры Резервиров<br>Имя<br>111_history_29012025_145                                                         | исание<br>зание основной БД<br>Дата создан<br>7.bak 29.01.2025 15<br>6.bak 29.01.2025 08                        | Ре<br>ия ▲<br>:02:41<br>:56:10           | зервирование БД исто<br>Путь к файлу<br>/home/user/.bolid/arct<br>/home/user/.bolid/arct                           | ории<br>urus/<br>urus/          |
| Резервные копии Расп<br>мпьютеры Резервиров<br>Имя<br>111_history_29012025_145<br>111_history_29012025_085<br>111_history_28012025_133 | исание<br>зание основной БД<br>Дата создан<br>7.bak 29.01.2025 15<br>6.bak 29.01.2025 08<br>5.bak 28.01.2025 13 | Ре<br>ия •<br>:02:41<br>:56:10<br>:35:53 | зервирование БД исто<br>Путь к файлу<br>/home/user/.bolid/arct<br>/home/user/.bolid/arct<br>/home/user/.bolid/arct | ории<br>urus/<br>urus/<br>urus/ |
| Резервные копии Расп<br>мпьютеры Резервиров<br>Имя<br>111_history_29012025_145<br>111_history_29012025_085<br>111_history_28012025_133 | исание<br>зание основной БД<br>Дата создан<br>7.bak 29.01.2025 15<br>6.bak 29.01.2025 08<br>5.bak 28.01.2025 13 | Ре<br>:02:41<br>:56:10<br>:35:53         | зервирование БД исто<br>Путь к файлу<br>/home/user/.bolid/arct<br>/home/user/.bolid/arct<br>/home/user/.bolid/arct | ории<br>urus/<br>urus/          |

Рисунок 35 – Примеры созданных резервных копий в списке резервных копий основной БД и БД истории

#### 3.3.2 Указание пути хранения резервных копий

Конфигуратор БД создаёт резервные копии БД в совместимом формате. Каждый файл резервной копии имеет расширение .bak. Это обеспечивает возможность управления резервными копиями с помощью конфигуратора БД и возможность восстанавливать резервные копии на других машинах и совместимых версиях PostgreSQL.

Резервные копии основной БД сохраняются в папку по умолчанию с путём: /home/user/.bolid/arcturus/orion\_x/general/backups, однако администратор может сам выбрать место хранения резервных копий. Для этого необходимо в верхней части окна программы, выбрать пункты «Настройки» – «Папка для резервных копий».

| 💼 АРМ «Орион Икс». Конфигуратор БД |                     |                           |             |  |  |
|------------------------------------|---------------------|---------------------------|-------------|--|--|
| <u>Ф</u> айл                       | <u>Б</u> аза данных | Настройки                 | О программе |  |  |
| Ір-адрес сервера Pos               |                     | Папка для резервных копий |             |  |  |
|                                    |                     | Сменит                    | гь пароль   |  |  |
|                                    |                     | Убрать                    | пароль      |  |  |
|                                    | Имя БД              | DCP.                      |             |  |  |

Рисунок 36 – Выбор каталога резервных копий

| Выбор папки для резервного копирования             |    |        |  |  |  |
|----------------------------------------------------|----|--------|--|--|--|
| /home/user/.bolid/arcturus/orion_x/general/backups |    |        |  |  |  |
| Использовать папку "по-умолчанию"                  | ОК | Отмена |  |  |  |
| Выбор папки для резервного копирования             |    |        |  |  |  |
| /home/user/.bolid/arcturus/orion_x/general/backups |    |        |  |  |  |
| _ использовать напку по-умолчанию                  | ОК | Отмена |  |  |  |

Рисунок 37 – Смена директории хранения резервных копий

Если изменить расположение для хранения резервных копий, список ранее созданных резервных копий в окне программы будет очищен. Это происходит потому, что конфигуратор БД создаёт в новой директории папку с IP-адресом SQL-сервера, внутри которой формируются папки, соответствующие именам баз данных, в которые и будут помещаться будущие резервные копии.

#### 3.3.3 Добавление резервных копий из других директорий

Обычно создаваемые конфигуратором БД резервные копии добавляются в список резервных копий и хранятся в указанной выше директории, но часто возникает необходимость переноса резервных копий из других директорий и носителей. Для внесения в список созданных ранее резервных копий можно воспользоваться двумя путями:

- 1) Выбрать пункт меню **«База данных» «Добавить резервную копию в список»** и в открывшемся проводнике выбрать нужную резервную копию.
- 2) В основном окне конфигуратора БД на вкладке «Резервирование основной БД» вызвать ПКМ по пустому полю контекстное меню и выбрать «Добавить резервную копию в список».

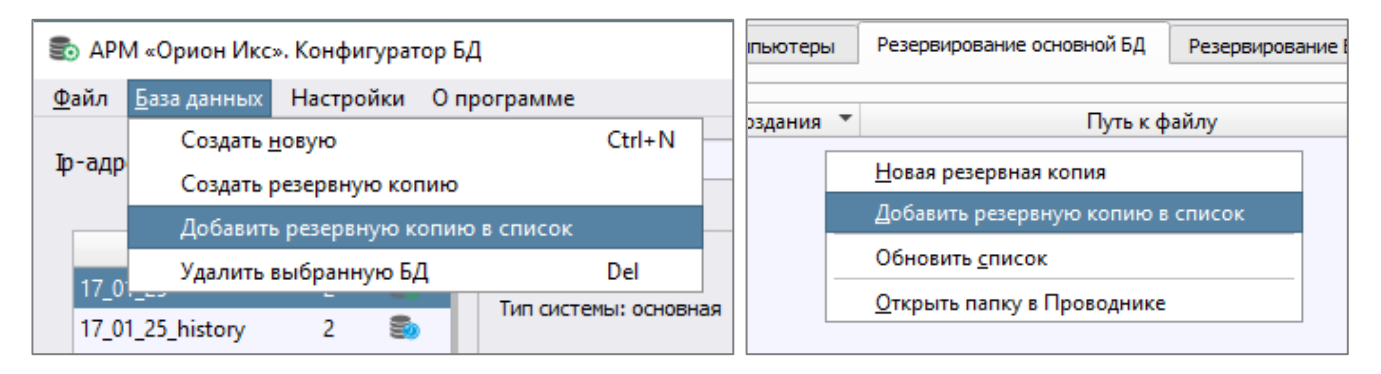

Рисунок 38 – Добавление в список существующей резервной копии

#### 3.3.4 Восстановление баз данных

При необходимости восстановления базы данных из добавленной (перенесённой) резервной копии можно воспользоваться функцией «Восстановить». Для этого необходимо найти в списке резервных копий нужную базу данных, щёлкнуть ПКМ по ней и вызвав контекстное меню выбрать функцию «Восстановить».

|                                   |                                                                                |                                                                                                    | Резервирование                                                                                                    |  |
|-----------------------------------|--------------------------------------------------------------------------------|----------------------------------------------------------------------------------------------------|----------------------------------------------------------------------------------------------------|--|
|                                   | Дата создания 🔻                                                                | Путь к ф                                                                                                    | файл                                                                                                    |  |
| <u>У</u> да.                      | лить                                                                           | Del                                                                                                    | ova/.b                                                                                                    |  |
| <u>В</u> осстановить              |                                                                                |                                                                                                    |                                                                                                    |  |
| <u>Н</u> овая резервная копия     |                                                                                |                                                                                                    |                                                                                                    |  |
| Добавить резервную копию в список |                                                                                |                                                                                                    |                                                                                                    |  |
| Обновить <u>с</u> писок           |                                                                                |                                                                                                    |                                                                                                    |  |
| Открыть папку в Проводнике        |                                                                                |                                                                                                    |                                                                                                    |  |
|                                   |                                                                                |                                                                                                    |                                                                                                    |  |
|                                   | <u>У</u> да<br><u>В</u> ос<br><u>Н</u> ое<br><u>Д</u> об<br>Обн<br><u>О</u> тк | Дата создания ▼<br>Удалить<br>Восстановить<br>Новая резервная копия<br>Добавить резервную копию в<br>Обновить <u>с</u> писок<br><u>О</u> ткрыть папку в Проводнике | Дата создания       Путь к с         Удалить       Del         Восстановить       Цовая резервная копия         Добавить резервную копию в список       Обновить список         Обновить список       Открыть папку в Проводнике |  |

Рисунок 39 – Восстановление БД из резервной копии

Программа предупреждает, что при восстановлении из резервной копии, будут перезаписаны все текущие данные подключенной (активной на данный момент) базы данных.

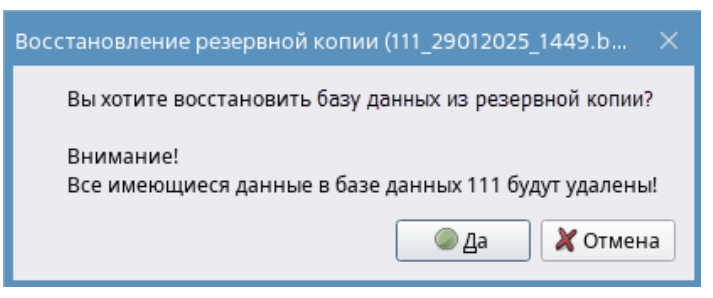

Рисунок 40 – Восстановление БД из резервной копии

Если продолжить восстановление, то программа начнёт процесс восстановления, где прогресс-бар будет показывать процедуру восстановления БД из резервной копии.

| 💼 АРМ «Орион Икс». Конфигуратор БД 🛛 🗌                                                               |   |
|----------------------------------------------------------------------------------------------------|---|
| <u>Ф</u> айл <u>Б</u> аза данных Настройки О программе                                               |   |
| Ip-адрес сервера PostgreSQL 127.0.0.1 Порт 5432 🗘 🗊                                                  |   |
|                                                                                                    |   |
| Имя БД Вер. 111                                                                                      |   |
| 03_02_25 3                                                                                           |   |
| 03_02_25_history 3 Версия базы ланных                                                                | 2 |
| 1_1_1 3 3 1 Depuin Gabe danneix.                                                                     |   |
| demo 2                                                                                               |   |
| demo_history 2 Компьютеры Резервирование основной БД Резервирование БД истории                       |   |
| Има Лата созлания 🔶 Путь и файлу                                                                     |   |
| 1_1_1_05022025_1538_1.bak 05.02.2025 15:38:44 /home/user/.bolid/arcturus/                            |   |
| 1_1_1_05022025_1538.bak 05.02.2025 15:38:36 /home/user/.bolid/arcturus/                              |   |
|                                                                                                    |   |
|                                                                                                    |   |
|                                                                                                    |   |
|                                                                                                    |   |
|                                                                                                    |   |
|                                                                                                    |   |
|                                                                                                    |   |
|                                                                                                    |   |
| Резервные копии Расписание                                                                           |   |
| Создать новую базу данных                                                                            |   |
|                                                                                                    | ^ |
| Выполняется подключение к базе данных PostgreSQL '1_1_history'                                       |   |
| Подключено к базе данных PostgreSQL '1_1_1 history'                                                  |   |
| 0 Выполняется восстановление из резервной копии [/home/user/.bolid/arcturus/orion_x/general/backups/ |   |
| () Выпоняется создание базы данных temp_orionx_05402025_154000                                       |   |
| База данных temp_orionx_05402025_154000 создана                                                      | * |
|                                                                                                    |   |
| База данных temp_orionx_05402025_154000 создана                                                      |   |

Рисунок 41 – Восстановление БД из резервной копии

В случае возникновения какой-либо ошибки при восстановлении резервной копии базы данных, конфигуратор БД сообщит об ошибке.

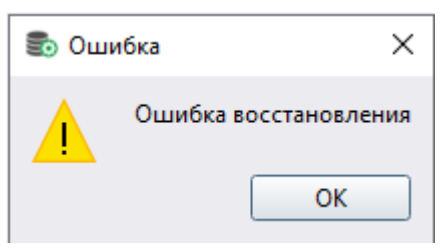

Рисунок 42 – Окно "Ошибка восстановления"

Также в протоколе операций будет добавлена информация об ошибке. Если справа от ошибки нажать ЛКМ по пиктограмме «Лупа», то откроется окно с дополнительной информацией описания кода ошибки или контекста ошибки.

| 💼 АРМ «Орион Икс». Конфигуратор БД 🗆 🗙                                                                                                    |                                                                                                    |                                                                                       |                                                                                |                                                                                           |        |   |  |
|----------------------------------------------------------------------------------------------------|----------------------------------------------------------------------------------------------------|---------------------------------------------------------------------------------------|--------------------------------------------------------------------------------|-------------------------------------------------------------------------------------------|--------|---|--|
| <u>Ф</u> айл <u>Б</u> аза данных Настройки О                                                                                                    | программе                                                                                                    |                                                                                       |                                                                                |                                                                                           |        |   |  |
| Ip-адрес сервера PostgreSQL 127.0.0.1 Порт 5432 🗘 🗐                                                                                                    |                                                                                                    |                                                                                       |                                                                                |                                                                                           |        |   |  |
| Ip-адрес сервера PostgreSQL       127.0.         Имя БД       Вер.         110       2         110_history       2         Demo       2         Demo_history       2         RC4       3         RC4_history       3         RC5       2         RC5       2         RC5       2         RC5       2         RC5       2         RC4_history       2         Release       1         Release       1         Release_history       1         klient_history       2         new_history       2         up1       2         up1       2         up1_history       2         Cоздать новую базу данных         Image: Выпоняется создание базы дан         Image: База данных temp_orionx_01322         Image: Выполняется удаление базы дан | 0.1 По<br>Тип системы: основная<br>Комментарий для база<br>База данных Компьютер<br>Имя<br>111_29012025_1457.bak<br>01022025_1500.bak<br>31012025_1130.bak<br>RC4_31012025_1130.bak<br>RC4_31012025_1130.bak<br>RC4_31012025_1130.bak<br>RC4_31012025_1130.bak<br>31012025_1130.bak<br>0201200<br>2012200<br>2012200<br>Резервные<br>иных temp_orionx_01322025_163 | рт 5432 С В С С 4<br>КС4<br>КС4<br>С 4<br>С 4<br>С 4<br>С 4<br>С 4<br>С 4<br>С 4<br>С | В<br>e основной БД<br>/home/user/.boli<br>/home/user/.boli<br>/home/user/.boli | Зерсия базы дани<br>Резервирован<br>файлу<br>id/arcturus/<br>id/arcturus/<br>id/arcturus/ | ных: 3 |   |  |
| 🥏 База данных temp_orionx_01322                                                                                                    | 025_163257 успешно удалена                                                                                                    |                                                                                       |                                                                                |                                                                                           |        |   |  |
| 🙁 Ошибка восстановления. База ,                                                                                                    | данных 'RC4'                                                                                                    |                                                                                       |                                                                                |                                                                                           | 2)-    | ] |  |

Рисунок 43 – Расшифровка ошибок при операциях с БД

#### 3.3.5 Добавление резервных копий из других носителей

Если резервная копия базы данных создавалась на другом ПК с другим именем компьютера, то после процедуры восстановления из резервной копии конфигуратор БД сообщит об отсутствии в текущей базе данных идентификатора локального компьютера и предложит создать системные объекты.

| Нет локальных объектов 🛛 🕹 🗙                                                                                                |
|----------------------------------------------------------------------------------------------------|
| В текущей базе данных не найден идентификатор локального компьютера<br>Создать системные объекты для локального компьютера? |
| 🖉 Да 🛛 🗶 Нет                                                                                                    |

Рисунок 44 – Смена имени компьютера при загрузке резервной копии БД

Примечание – Создание или добавление резервной копии БД истории происходит аналогично созданию резервной копии основной БД, при этом необходимо открыть вкладку «Резервирование БД истории».

| Выбор варианта 🛛 🥔 Да                    | Выбор варианта 🛛 💥 Нет                    |
|------------------------------------------|-------------------------------------------|
| Идентификатор локального компьютера      | Здесь все имеющиеся системные             |
| будет добавлен в резервную базу данных   | объекты в резервной базе данных с другого |
| переносимую с другого ПК. Также для него | ПК, будут перенесены под локальный        |
| будет созданы базовые системные объекты  | идентификатор компьютера.                 |

В случае выбора переноса системных объектов под локальный идентификатор компьютера необходимо выбрать «**Het**». После чего откроется окно с подтверждением использования уже имеющихся объектов на локальном компьютере.

| Нет локальных объектов 🛛 🕹 🗙                   |  |  |  |  |
|------------------------------------------------|--|--|--|--|
| Использовать системные объекты из базы данных? |  |  |  |  |
| 🖉 Да 🛛 🗶 Нет                                   |  |  |  |  |

Рисунок 45 – Окно подтверждения выбора имени ПК

Далее выбрав вариант «Да», откроется окно с выбором имени компьютера, к которому теперь будут приписаны все созданные в базе данных системные объекты со своими иерархиями.

| Компьютеры в базе данных | ×   |  |  |  |  |  |
|--------------------------|-----|--|--|--|--|--|
| Имя компьютера           |     |  |  |  |  |  |
| 1 test                   |     |  |  |  |  |  |
|                          |     |  |  |  |  |  |
|                          |     |  |  |  |  |  |
|                          |     |  |  |  |  |  |
|                          |     |  |  |  |  |  |
|                          |     |  |  |  |  |  |
|                          |     |  |  |  |  |  |
|                          |     |  |  |  |  |  |
| ОК Отм                   | ена |  |  |  |  |  |

Рисунок 46 – Окно выбора ПК

Если в БД уже записано несколько компьютеров, то можно указать в списке требуемое имя ПК (например, восстановление нужно вести на компьютере, являющемся условным сервером, куда подключено пультовое оборудование). После завершения восстановления, все ранее созданные на другой машине элементы в менеджере конфигурации и рабочем месте будут находится уже под выбранным в списке компьютером (системном объектом).

В случае ошибки система выдаст предупреждение.

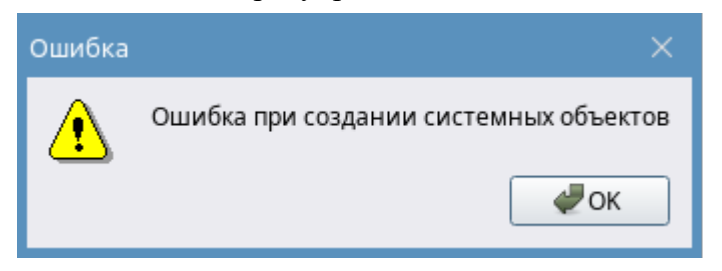

Рисунок 47 – Окно предупреждения об ошибке

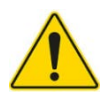

Если резервную копию базы данных добавить вручную в каталог или перенести с других носителей, она не появится в списке. Чтобы перенесённые резервные копии баз данных отобразились в списке, нужно его обновить. Для этого нужно перейти на вкладку «Резервирование основной БД», кликнуть ПКМ по свободному полю и щелчком ЛКМ выбрать функцию «Обновить список».

#### 3.4 Автоматическое создание резервных копий баз данных

Согласно нормативным актам, АРМ должно иметь автоматизированную систему резервирования БД по расписанию без вмешательства администратора.

Для обеспечения процесса резервирования БД используются два механизма сохранения резервных копий: ручное создание резервных копий средствами PostgreSQL через конфигуратор БД, и с использованием службы автоматизированного сохранения резервных копий.

PostgreSQL не поддерживает обратную совместимость. При создании резервных копий базы данных в поздних версиях PostgreSQL могут возникнуть сложности с восстановлением данных на системах с более старыми версиями PostgreSQL. Например, база данных, созданная в PostgreSQL 16 (Ubuntu), не будет восстанавливаться на Astra Linux SE 1.7.6. В тоже время, восстановление из PostgreSQL 16 в PostgreSQL 15.7 возможно.

#### 3.4.1 Создание расписания резервирования баз данных через конфигуратор БД

По умолчанию в системе отсутствует настроенное расписание резервирования копий БД, поэтому эти действия администратор системы должен выполнить сам. Настройку расписания резервирования основной БД и БД истории нужно осуществлять раздельно, для каждой БД может быть настроено своё расписание автоматического создания резервных копий.

Кнопка «Редактировать» служит для настройки резервирования основной БД или БД истории (в зависимости от выбранной вкладки).

Для создания расписания необходимо установить время, дату и интервал, после чего

нажать на кнопку для добавления, соответственно кнопка Для удаления расписания. Интервалы создания резервных копий могут быть однократными в конкретный час и дату, так и многократными с учётом количества повторений.

Также можно назначить цикл расписания резервирования баз данных на основе шаблонов. Шаблоны расписаний добавлены для удобства настройки. Для этого нужно нажать на стрелку под *АРМ «Орион Икс» Р.АЦДР.00086 РЭп Изм.3 вер.1.0.1 от 04.03.2025* 27 строкой выбора даты резервирования и из выпадающего списка выбрать подходящий вариант: повторять каждую неделю, повторять каждый год, повторять каждый месяц, повторять каждые n дней или без повтора.

В случае выбора цикла «**Повторять каждые N** дней», появится дополнительная строка для ввода нужного количества дней, когда будет происходить повторное резервирование основной базы.

После того, как расписание резервирования базы данных будет настроено, все введённые на предыдущем этапе временные интервалы будут отображаться в расписании резервирования копий на вкладке «Резервирование основной БД».

| Резервирова                    | ние основной БД          | Резервирование БД истории                         | Настройки пр 🜗                  | Повторять каждый месяц                                                                                                    |  |
|--------------------------------|--------------------------|---------------------------------------------------|---------------------------------|----------------------------------------------------------------------------------------------------|--|
| Настройки                      |                          |                                                   |                                 | Повторять каждую неделю                                                                                                    |  |
|                                | Расписание               | резервирования основной БД                        |                                 | 3 Повторять каждый год                                                                                                    |  |
| 09:00<br>15:00<br>Резервные ко | 13.02.2025<br>13.02.2025 | повторять<br>1   повторять<br>Редактировать<br>ие | ь каждый месяц<br>ь каждый день | Редактирование расписани<br>О:00 13.02.2025<br>Повторять каждый год<br>+ -<br>09:00 13.02.2025 Повторять каждый<br>месяц<br>15:00 13.02.2025 Повторять каждый<br>день |  |
| Резервирова                    | ние основной БД          | Резервирование БД истории                         | Настройки пр 4 🕨                |                                                                                                    |  |
| Настройки                      |                          |                                                   |                                 | ОК Отмена 4                                                                                                    |  |
|                                | Расписание               | резервирования основной БД                        |                                 |                                                                                                    |  |
| 00:00                          | 13.02.2025               | повторять                                         | , каждый год                    | 5                                                                                                    |  |
|                                | 13.02.2025               | повторять                                         | каждый месяц                    |                                                                                                    |  |
| 15:00                          | 12.02.2025               | near-an-                                          | หวาม คนเห็ ความ                 |                                                                                                    |  |

Рисунок 48 – Настройка расписания резервирования основной БД

Для того чтобы задать расписание резервирования БД истории, необходимо перейти на вкладку **«Резервирование БД истории»** и нажать кнопку **«Редактировать»**, затем задать необходимый интервал сохранения резервных копий базы данных истории аналогично, как и для основной БД.

#### 3.4.2 Служба автоматического резервирования копий БД

При установке APM «Орион Икс» устанавливается служба автоматического создания резервных копий (далее – служба). Служба предназначена для автоматического резервирования БД истории и выполнения процедуры сбросов протокола. Устанавливается она отдельно (скрытно от пользователя) и работает независимо от того, запущена ли в данный момент оболочка

АРМ «Орион Икс» или нет. После установки необходимо перезапустить ОС для отображения пиктограммы службы в области уведомлений AstraLinux.

Для отображения визуальной составляющей службы предназначена для неё программа мониторинга работы службы.

Ярлык запуска программы мониторинга работы службы создаётся на рабочем столе и в меню «Пуск» – «Программы».

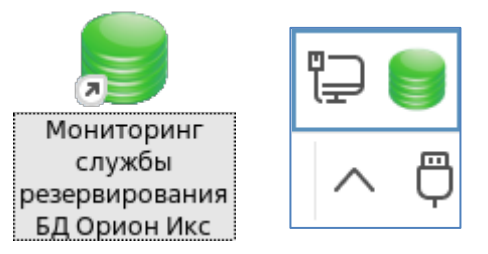

Рисунок 49 – Пиктограмма и ярлык службы автоматического создания резервных копий БД

Для запуска программы мониторинга работы службы необходимо двойным щелчком ЛКМ кликнуть по ярлыку. Пиктограмма зелёного цвета сообщает о том, что служба автоматического создания резервных копий запущена и работает, в случае отображения на ней красного крестика будет говорить о том, что служба остановлена.

В программе мониторинга работы службы копирования БД предусмотрен журнал операций службы (далее – лог) для определения корректности операций. Лог вызывается следующим образом: необходимо щёлкнуть ПКМ по пиктограмме и вызвать контекстное меню, далее выбрать ЛКМ «Показать лог» после чего откроется окно «Журнал службы». Данное окно включает в себя информацию с описанием выполненных команд службы резервирования: начала и окончания процедуры создания резервной копии, начала и окончания процедуры перемещения старых событий из основной БД в БД истории, ошибками при выполнении операций и др. Лог может быть использован для поиска ошибок в работе службы администратором или специалистами технической поддержки компании.

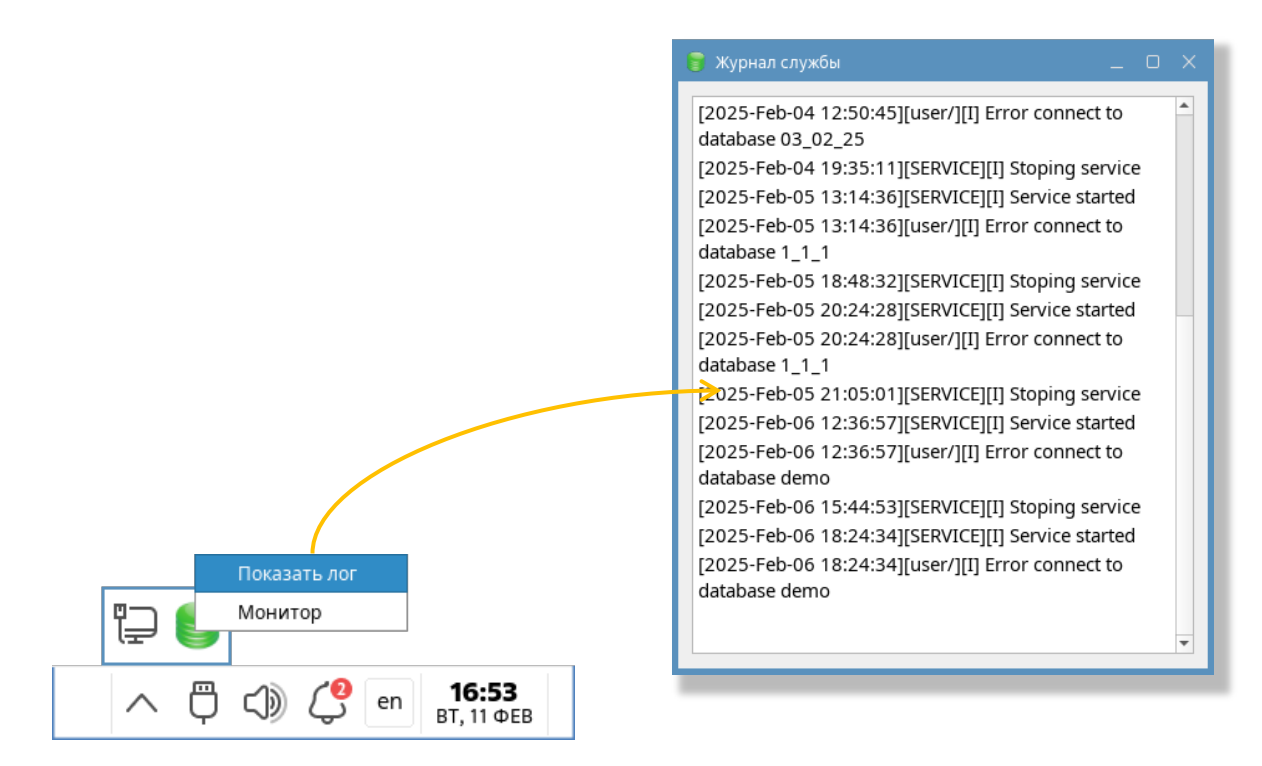

Рисунок 50 – Пример отображения журнала работы службы резервного копирования в программе мониторинга

При выборе пункта контекстного меню «Монитор» открывается окно, где в табличной форме выведена информация под каким пользователем ОС запущена служба, имя компьютера, на которой запущена служба и статус службы.

| 寶 Монитор              | _ O X    |
|------------------------|----------|
| Пользователь/Компьютер | Статус   |
| 1 🧊 user/test          | Работает |
|                        |          |
|                        |          |
|                        |          |
|                        |          |
|                        |          |
|                        |          |
|                        |          |
|                        |          |

Рисунок 51 – Окно "Монитор"

### 3.5 Протокол хранения событий баз данных

Скорость заполнения базы данных – величина относительная и зависит от нескольких факторов: количество контролируемых в системе элементов, количество событий и состояний в системах сигнализации в единицу времени, количество рабочих мест операторов при работе в сетевом режиме и т.д. Но не зависимо от этого, рост основной БД «Орион Икс» может приводить

к росту потребления оперативной памяти, росту потреблению процессорных ресурсов, времени загрузки и выгрузки оболочки и общему «торможению» системы.

Поэтому в службе автоматического создания резервных копий, для разгрузки основной базы данных, предусмотрен сброс протокола событий в БД истории. События системы, как показывает практика – это основные данные, которые влияют на рост базы данных и вызывают повышение потребления ресурсов приложения. БД истории не содержит никаких данных, кроме структуры и накопленного протокола событий и инцидентов, поэтому её нельзя использовать как основную. По умолчанию, служба проводит сброс протокола из основной БД в БД истории через месяц после начала эксплуатации в 00:01 минуту следующего дня, но рекомендуется проводить сброс протокола в БД истории не реже 1 раза в день.

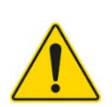

Чем больше в БД контролируемых элементов, тем больше событий и инцидентов в единицу времени записывается в БД и тем быстрее происходит рост основной БД. Поэтому рекомендуется настраивать расписание сброса протокола не реже одного раза в день. Это позволяет основной БД работать в стабильном режиме.

Чем больше объём основной БД, тем больше системных ресурсов потребляет SQL при запуске – это приводит к увеличению времени загрузки приложения к общему замедлению работы ОС. Сократить время загрузки базы данных и освободить ресурсы позволяет сокращение объёма оперативного протокола в основной БД. В конфигураторе БД объём оперативного протокола, хранящегося в основной БД, контролируется по времени его хранения.

Настройка времени хранения основного протокола осуществляется во вкладке «Настройка протокола». Нажать ЛКМ на кнопку «Редактировать» и далее выполнить следующие шаги (см. Рисунок 52):

- 1) Вызвать контекстное меню с выбором времени продолжительности хранения щелчком ЛКМ по .
- 2) Выбрать щелчком ЛКМ необходимый интервал времени (в примере выбран «**Хранить последние две недели**») и убедиться, что выбранный промежуток отразился в поле «**Временно интервал**».
- 3) Подтвердить выбор нажатием ЛКМ по кнопке «ОК».

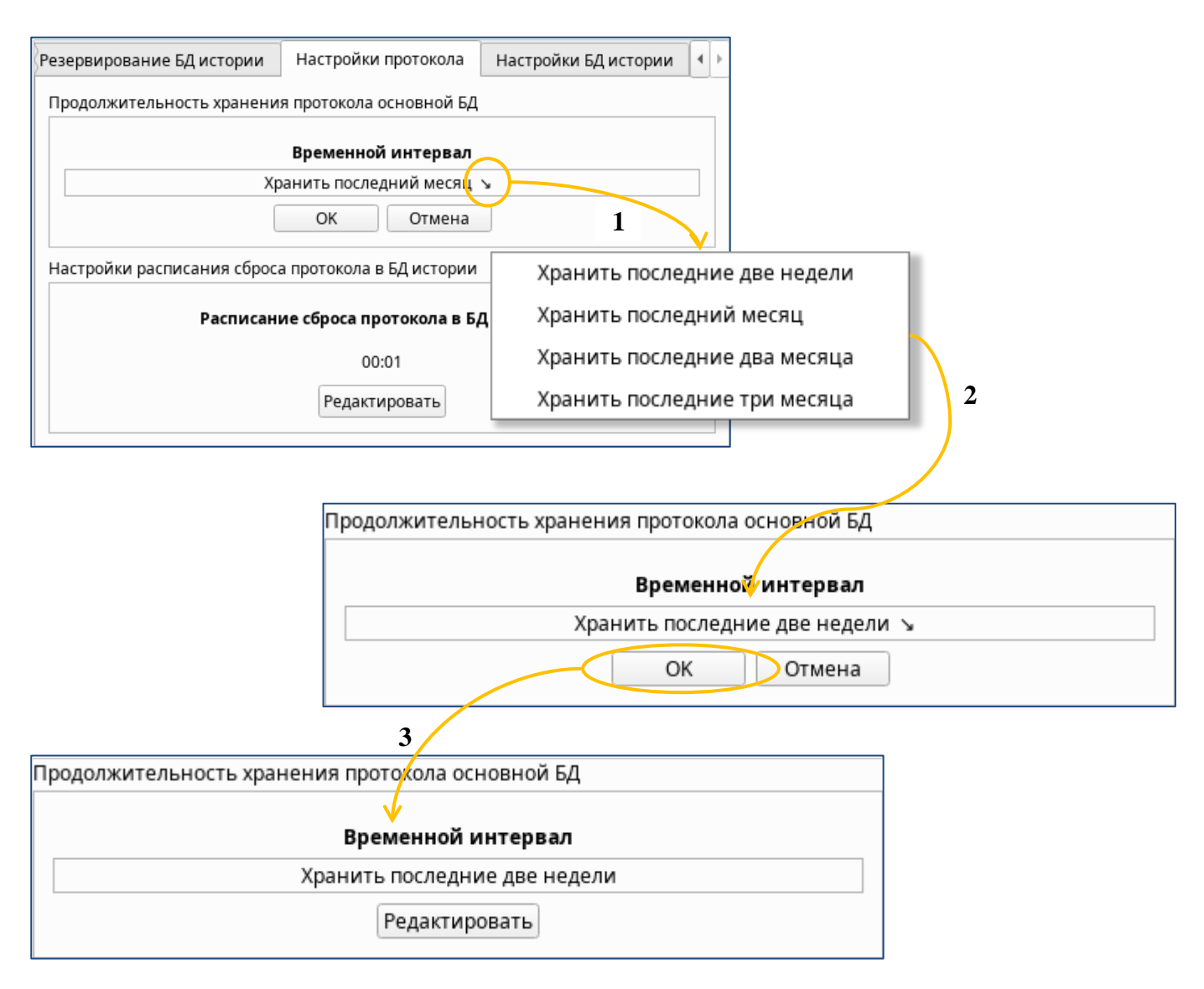

Рисунок 52 – Пример настройки продолжительности времени хранения протокола в основной БД

По умолчанию срок хранения оперативного протокола в основной БД – один месяц, но это значение можно изменить и установить срок хранения – не более двух недель, двух месяцев или трёх месяцев. Соответственно, все события старше указанного интервала от текущей даты, с учётом указанного интервала, будут удалены.

Чтобы назначить сброс протокола в БД истории, нужно перейти по вкладке «Настройка протокола» и нажать кнопку «Редактировать» в поле «Настройки расписания сброса протокола в БД истории». Откроется окно «Расписание сброса протокола в базу истории»,

можно добавить или удалить время сброса протокола. где кнопками И Настройки протокола Резервирование БД истории Настройки БД истории 4 Продолжительность хранения протокола основной БД едактирование расписан... 2 Временной интервал 0:00 10 Хранить последний месяц 🍾 00:01 OK Отмена Настройки расписания сброса протокола в БД истории Расписание сброса протокола в БД истории 00:01 1 Редактировать OK Отмена 3 7:30 \$ + -00:01 03:00 07:30 4 Настройки расписания сброса протокола в БД истории Расписание сброса протокола в БД истории 00:01 03:00 07:30 Редактировать

Рисунок 53 – Настройка расписания переноса протокола в БД истории

В отличие от расписания резервирования основной БД, в расписании сброса протокола в БД истории отсутствует возможность выбора даты, здесь возможен лишь выбор времени начала сброса в течение суток (24-х часов).

После указания времени сброса протокола и времени хранения оперативного протокола в основной БД и нажатии клавиши «ОК» во вкладке появляются указанные временные интервалы.

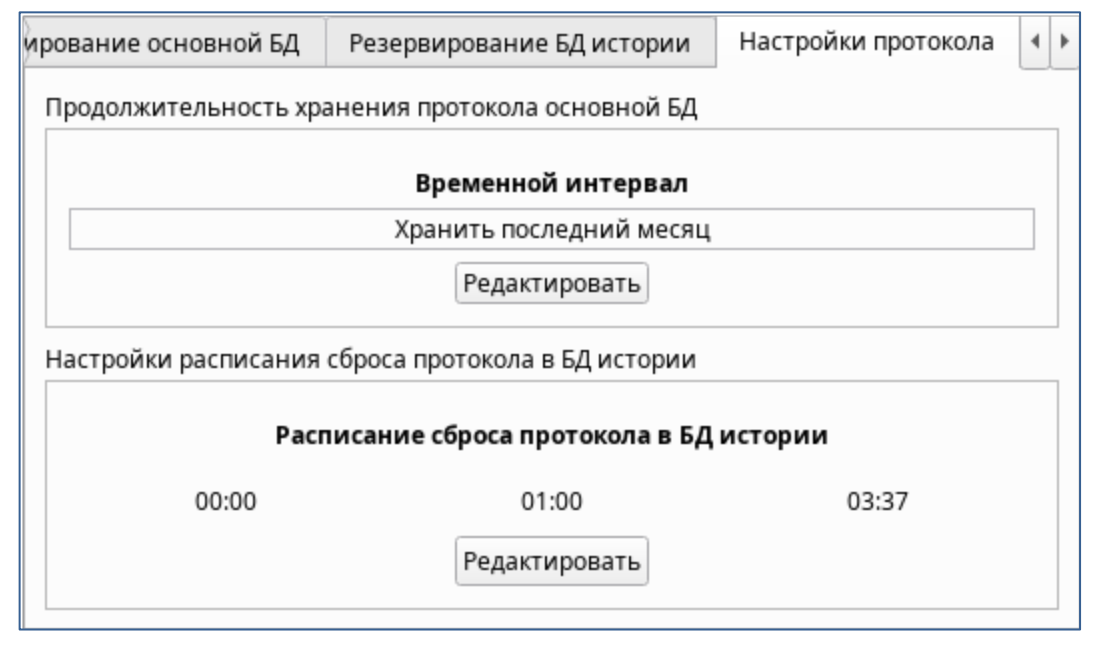

Рисунок 54 – Расписание сброса протокола в БД истории и время хранения оперативного протокола

«Старыми» событиями считаются те события, время которых в оперативном протоколе основной БД больше (старше), чем время хранения протокола основной БД указанного в настройках. Т.е. каждый день часть событий из основной БД (дата которых превышает указанный интервал от текущей даты) будет перемещаться в БД истории в соответствии с настроенным расписанием сброса протокола.

Помимо указанных параметров, конфигуратор БД позволяет указать параметры времени хранения данных в БД истории. Сделать это можно на вкладке «Настройки БД истории» (см. Рисунок 55):

- 1) Нажать ЛКМ по кнопке «Редактировать». Здесь в окне откроется доступ по к выпадающему меню с выбором временного интервала, а также появятся кнопки «ОК» и «Отмена».
- 2) Далее необходимо выбрать щелчком ЛКМ временной интервал хранения старых событий (в данном примере выбрано «**Хранить последние три года**»).
- 3) Убедиться, что временной интервал соответствует выбранному, после чего подтвердить нажатием ЛКМ по кнопке «**OK**».

По умолчанию используется срок – два года, но при необходимости можно отключить возможность удаления старых событий (хранить всегда), или увеличить время хранения до трёх, четырёх, или пяти лет. Все события и инциденты в БД истории, которые старше указанного срока будут безвозвратно удалены из базы данных.

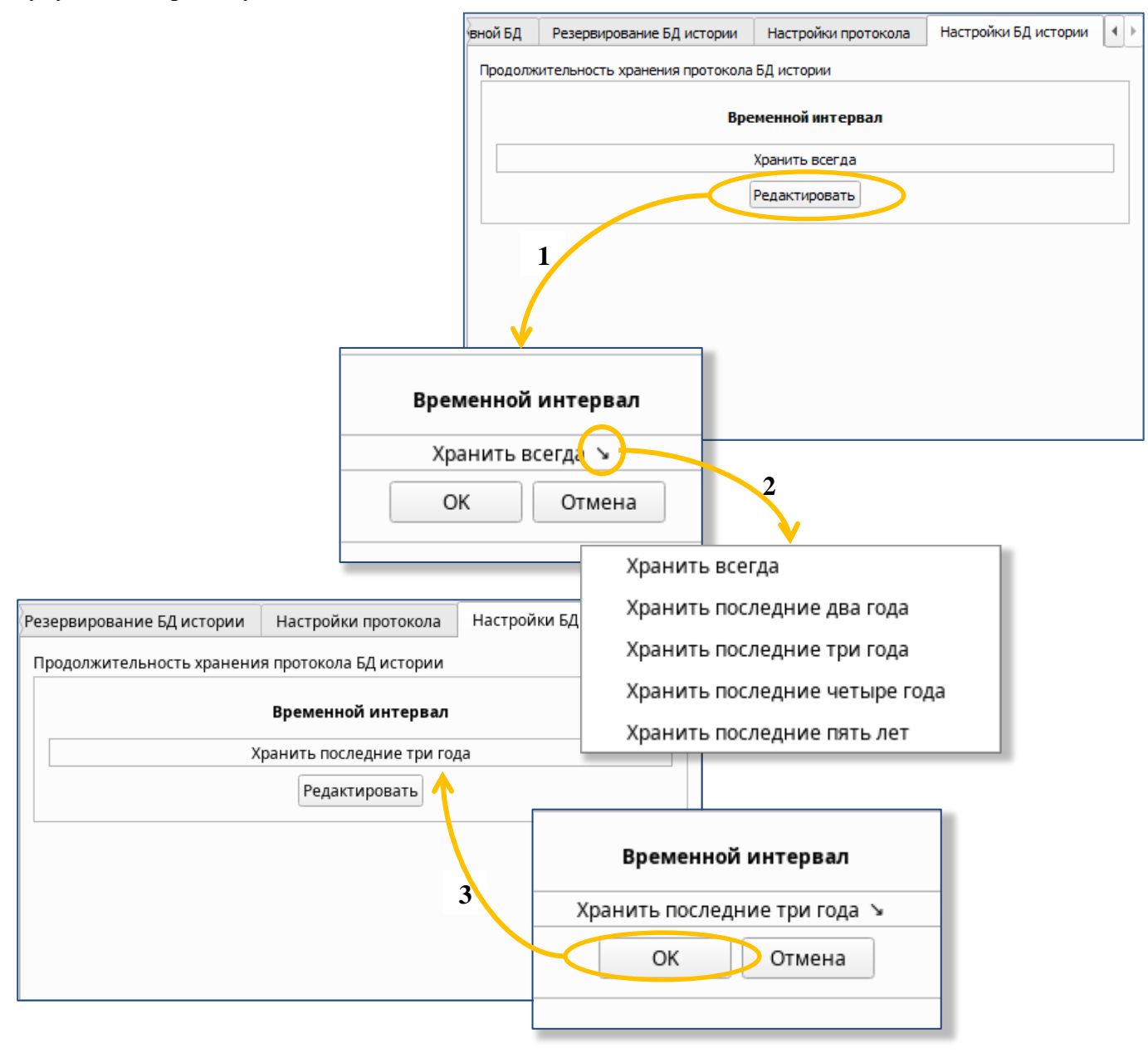

Рисунок 55 – Настройка времени хранения данных в БД истории

## Глава 4. Модернизация баз данных при установке обновлений

При появлении новых версий АРМ «Орион Икс», для корректного процесса перехода на новую версию, необходимо производить актуализацию (обновление) используемой базы данных.

Если после запуска конфигуратора БД, в окне редактора рядом с версий базы данных появилась красная пиктограмма с восклицательным знаком, значит, база данных нуждается в обновлении.

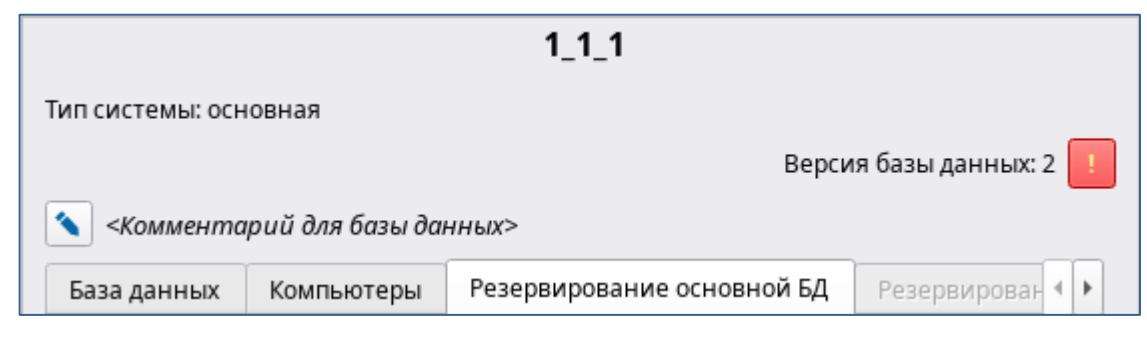

Рисунок 56 – Пиктограмма, указывающая на модернизацию базы данных

Для проведения процедуры модернизации, необходимо нажать на квадрат с восклицательным знаком , после чего откроется окно, где нужно подтвердить обновление.

Перед подтверждением обновления конфигуратор БД сообщает о том, что будет создана резервная копия БД, которая будет внесена в список резервных копий.

| Обновление базы данных |                                                                                                    |  |  |  |
|------------------------|----------------------------------------------------------------------------------------------------|--|--|--|
| ?                      | Требуется обновить БД до актуальной версии (2 -> 3).<br>Перед обновлением будет сделана резервная копия БД<br>'1_1_1_05022025_1710.bak'. |  |  |  |
|                        | Выполнить процедуру обновления БД?                                                                                                    |  |  |  |
|                        | <u> Д</u> а <u></u> <u>н</u> ет                                                                                                    |  |  |  |

Рисунок 57 – Диалоговое окно с запросом на актуализацию БД до текущей версии

Прогресс-бар в основном окне покажет процесс обновления базы данных, также в протоколе операций добавляется информация о состоянии. После успешного обновления базы данных, версия действующей БД изменится на актуальную.

| Territoria and territoria                                                                                                    |               |  |
|----------------------------------------------------------------------------------------------------|---------------|--|
| адрес сервера PostgreSQL 127.0.0.1                                                                                                  | Порт 5432 🗘 🗐 |  |
| Имя БД Вер.                                                                                                    | 1_1_1         |  |
|                                                                                                    |               |  |
| Создать новую базу данных                                                                                                    |               |  |
| Создать новую базу данных<br>Модернизация базы данных до версии 3                                                                   |               |  |
| Создать новую базу данных<br>Модернизация базы данных до версии 3<br>Подготавливается модернизация базы данных                      | адо версии 3  |  |
| Создать новую базу данных<br>Модернизация базы данных до версии 3<br>Подготавливается модернизация базы данных<br>Запуск сервера БД | до версии 3   |  |

Рисунок 58 – Процесс обновления версии базы данных

Часто приходиться сталкиваться с ситуацией, когда обновление дистрибутива происходит не полноценно, а путём замещения (подмены) отдельных файлов (например, в виде патчей или самораспаковывающихся архивов). В этом случае версия базы данных может не измениться, но при этом изменились конфигурационные файлы и контент дистрибутива, поэтому после каждого копирования новых файлов рекомендуется проводить обновление БД.

Для этого на подключенной основной БД необходимо вызвать контекстное меню и выбрать пункт «Обновить БД». Прогресс-бар и протокол операций основного окна покажет процесс обновления базы.

| <ol> <li>Подготавливается завершение модернизация базы данных до версии 3</li> </ol> | <b>^</b> |
|--------------------------------------------------------------------------------------|----------|
| 📀 База данных обновлена успешно                                                      |          |
| 1 Чтение имени базы данных. База данных '1_1_1'                                      |          |
| Выполняется обновление базы данных                                                   |          |
| 🥑 Обновление базы данных завершено                                                   | -        |
|                                                                                      |          |
| Готов                                                                                |          |

Рисунок 59 – Пример протокола информации с обновлением базы данных

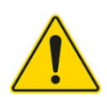

При установке обновлений всегда необходимо проводить обновление БД, даже если версия БД не изменилась!

## Глава 5. Демонстрационная база данных

Демонстрационная база содержит преднастроенную иерархию приборов, структуру объекта охрана, поэтажные планы и рабочее место оператора с целью демонстрации визуальной составляющей АРМ «Орион Икс», и в качестве примера настройки системы.

Демонстрационная база данных позволяет при подключении модуля демонстратора событий смоделировать получение событий, смену состояний объектов и работу оператора с инцидентами.

Создать демонстрационную БД можно, выполнив следующие шаги:

- 1) Запустить конфигуратор БД.
- 2) Запустить окно «Создание базы данных» (см. подраздел 4.2.1).
- 3) Установить переключатель в окне на позицию «Демонстрационная».
- 4) Ввести название создаваемой базы данных.
- 5) Нажать ЛКМ «Создать».

| Создание базы данных                                                                                            |  |  |
|----------------------------------------------------------------------------------------------------|--|--|
| demo                                                                                                    |  |  |
| demo_history                                                                                                    |  |  |
| <ul> <li>Только история</li> <li>Основная</li> <li>Демонстрационная</li> <li>Создать</li> <li>Отмена</li> </ul> |  |  |
|                                                                                                    |  |  |

Рисунок 60 – Окно "Создание базы данных" для деморежима

Далее в верхней части окна конфигуратора БД появится прогресс-бар, а также в журнале протокола отразится информация о создании и подключении демонстрационной базы данных (основная БД и БД истории).

При каждом выпуске новой версии АРМ «Орион Икс» создаётся новая версия демонстрационной БД, поэтому демонстрационная БД ранних версий не совместима с АРМ «Орион Икс» последующих выпусков.

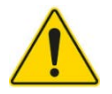

Демонстрационная БД предназначена только для ознакомления с функционалом и работой АРМ. Её нельзя использовать как рабочую базу данных для подключения и настройки линий системы в рабочем режиме.

## История изменений:

| № изм. | Примечания |
|--------|------------|
|        |            |
|        |            |
|        |            |
|        |            |
|        |            |